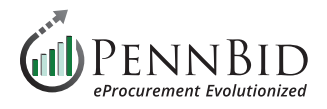

## How To Modify Or Un-Submit A Bid

To **Modify** or **Un-Submit** your submission return to the **Your Submission** page, and select the **Work-In-Progress** tab. Select the **Actions** button in the submission you wish to modify or un-submit. Select the **View** option.

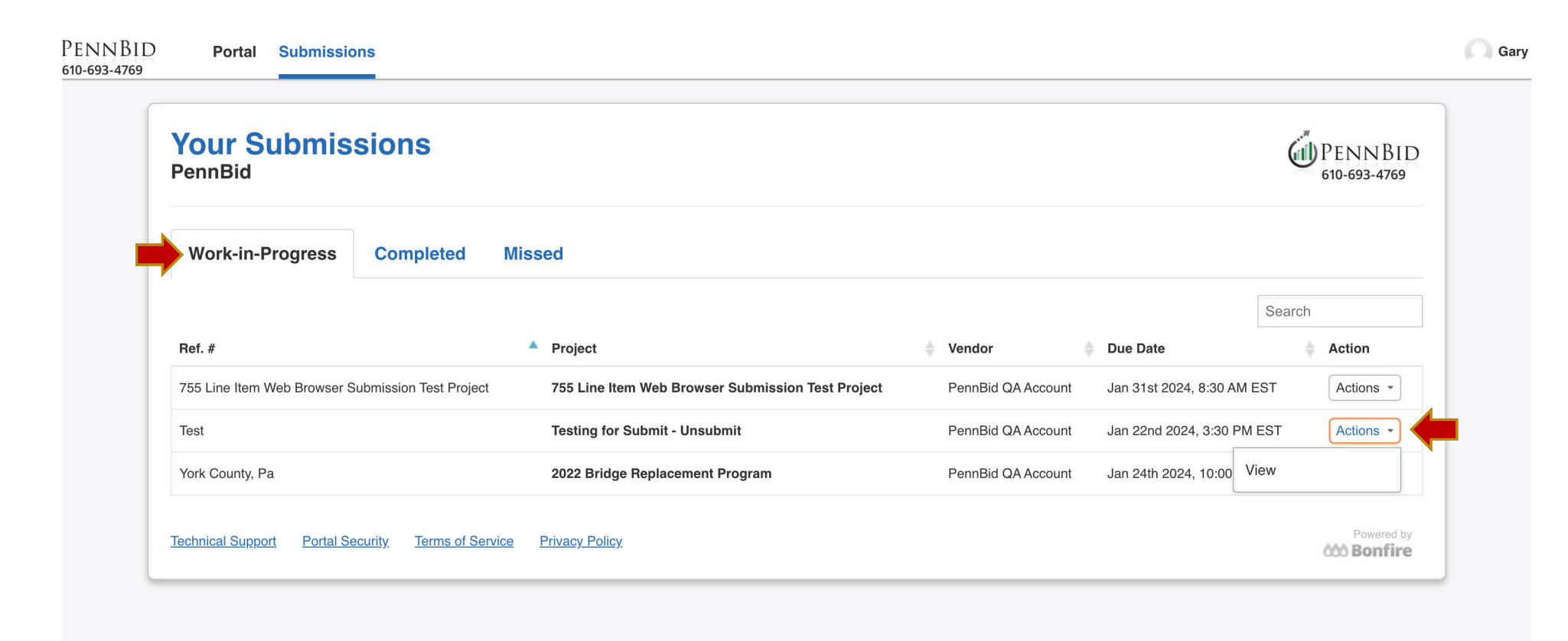

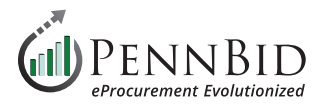

Scroll to the bottom of the page to the **Need to Revise Your Submission** section. Click the hyperlink to un-submit your submission. When you un-submit your bid it does not remove anything that has been uploaded. All saved answers and uploads remain in the submission.

**NOTE:** Whether you are modifying OR un-submitting, you need to un-submit your bid as the first step.

| We are continually im | roving the digitial submission process at <b>PennBid</b> , but we need feedback from suppliers like you. |  |
|-----------------------|----------------------------------------------------------------------------------------------------|--|
| Provide Feedback »    |                                                                                                    |  |
| Need to Rev           | ise Your Submission?                                                                                     |  |
| Click here to un-subn | t your submission. Note that only submissions that have been finalized and submitted will be considered. |  |

Click the **OK button** in the pop-up screen. If un-submitting your bid, you are finished. If you are modifying your bid simply go through all the Requested Information section and make any changes to your submission/proposal and click the **SUBMIT & FINALIZE MY SUBMISSION** button to re-submit your updated bid.

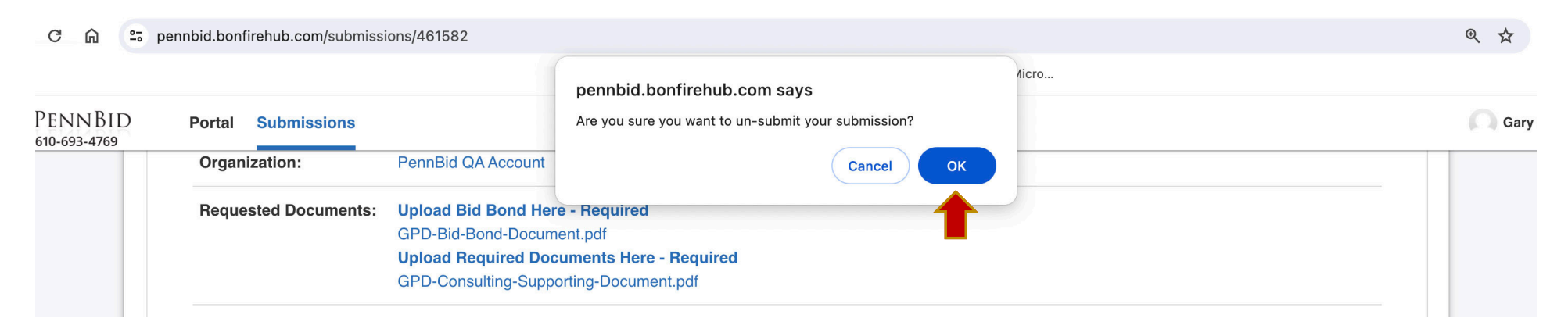

Should you have any questions or require assistance, please contact PennBid at info@pennbid.net, or 610-693-4769.